## LINK DE EMISSÃO DAS CERTIDÕES PARA INSCRIÇÃO NOS EDITAIS DA LAB 2021.

| CERTIDÕES NECESSÁRIAS             | EDITAL 04/21 – PREMIAÇÃO                                                                                      | EDITAL 05/21 - BOLSAS                    | EDITAL 06/21 CAPACITAÇÃO          |
|-----------------------------------|----------------------------------------------------------------------------------------------------|------------------------------------------|-----------------------------------|
|                                   |                                                                                                    |                                          |                                   |
| CERTIDÃO NEGATIVA CÍVEL – FEDERAL | https://sistemas.trf1.jus.br/certidao/#/solicitacao                                                           |                                          |                                   |
| CERTIDÃO NEGATIVA CÍVEL –         | NÃO É NECESSÁRIA.                                                                                             |                                          |                                   |
| ESTADUAL                          |                                                                                                    |                                          |                                   |
| CERTIDÃO NEGATIVA CÍVEL –         | https://rupe.tjmg.jus.br/rupe/justica/publico/certidoes/criarSolicitacaoCertidao.rupe?solicitacaoPublica=true |                                          |                                   |
| MUNICIPAL                         | No campo certidão, selecionar 1ª Instância;                                                                   |                                          |                                   |
|                                   |                                                                                                    |                                          |                                   |
|                                   | No campo tipo, selecionar normal;                                                                             |                                          |                                   |
|                                   | No campo natureza, selecionar cível;                                                                          |                                          |                                   |
|                                   | No campo comarca, selecionar Santa Luz                                                                        | zia;                                     |                                   |
|                                   | Dados da Certidao, marcar pessoa física                                                                       | ou jurídica (de acordo com o proponen    | te)                               |
|                                   | Colocar o nome completo.                                                                                      |                                          |                                   |
|                                   |                                                                                                    |                                          |                                   |
| CERTIDAO NEGATIVA CRIMINAL -      | https://sistemas.trf1.jus.br/certidao/#/solicitacao                                                           |                                          |                                   |
|                                   | https://www.pame.com/br/atastada/salisitereal.do?evente_v@fv:Dla_a                                            |                                          |                                   |
| ESTADUAL                          | nttps://wwws.pc.mg.gov.pr/atestado/solicitarsei.do?evento=x&iwPlc=s                                           |                                          |                                   |
|                                   | https://rupe.timg.jus.br/rupe/justica                                                                         | /publico/certidoes/criarSolicitacaoCerti | idao rupe?solicitacaoDublica-true |
|                                   | <u>inteps.//indpe.tjing.jus.bi/indpe/justica</u>                                                              |                                          |                                   |
|                                   | No campo certidão selecionar 1ª Instân                                                                        | ria:                                     |                                   |
|                                   | No campo tipo, selecionar normal:                                                                             |                                          |                                   |
|                                   | No campo natureza, selecionar criminal:                                                                       |                                          |                                   |
|                                   | No campo comarca, selecionar Santa Luz                                                                        | zia;                                     |                                   |
|                                   | Dados da Certidão, marcar pessoa física                                                                       | ou jurídica (de acordo com o proponen    | te)                               |
|                                   | Colocar o nome completo.                                                                                      |                                          |                                   |
|                                   |                                                                                                    |                                          |                                   |
| CERTIDÃO NEGATIVA DE DÉBITOS      | https://servicos.receita.fazenda.gov.l                                                                        | or/Servicos/certidao/CNDConjuntaln       | ter/InformaNICertidao.asp?tipo=2  |
| FISCAIS – FEDERAL                 |                                                                                                    |                                          |                                   |
| CERTIDÃO NEGATIVA DE DÉBITOS      | https://www2.fazenda.mc                                                                                       | .gov.br/sol/ctrl/SOL/CDT/SERVICO         | 829?ACAO=INICIAR                  |
| FISCAIS – ESTADUAL                |                                                                                                    |                                          |                                   |
| CERTIDÃO NEGATIVA DE DÉBITOS      | Passo 1: preencher o formulário com                                                                           | seus dados;                              |                                   |
| FISCAIS – MUNICIPAL               | Passo 2: escanear ou tirar foto do for                                                                        | mulário preenchido, do RG e do con       | nprovante de endereço.            |

|                                                                                             | Passo 3: Enviar esses 3 documentos para o email <u>issfiscal@santaluzia.mg.gov.br</u> , com o assunto<br>"solicitação de certidão negativa de débitos municipais - Pessoa Física"<br>*Importante: no corpo do e-mail, inserir da seguinte forma:<br>Solicito por gentileza, CERTIDÃO NEGATIVA DE DÉBITOS FISCAIS - MUNICIPAL - PF.<br>Para a participação dos Editais da "LEI ALDIR BLANC"<br>Atenciosamente,<br>NOME e CPF |
|---------------------------------------------------------------------------------------------|----------------------------------------------------------------------------------------------------|
| CERTIDÃO NEGATIVA DE DÉBITOS<br>TRABALHISTAS                                                | http://www.tst.jus.br/certidao                                                                                                    |
| CERTIDÃO DE CONTRIBUIÇÃO<br>PREVIDENCIÁRIA – FGTS – <b>APENAS</b><br><b>PESSOA JURÍDICA</b> | https://consulta-crf.caixa.gov.br/consultacrf/pages/consultaEmpregador.jsf                                                                                                    |
| CERTIDÃO DE QUITAÇÃO ELEITORAL                                                              | https://www.tse.jus.br/eleitor/certidoes/certidao-de-quitacao-eleitoral                                                                                                    |